Course Registration Procedure Explanation for Exchange Students

# 2025 Spring-Summer Semester

Educational Affairs Division Study Abroad Section (Inbound)

https://international.hit-u.ac.jp/pros/orientation/

1

# Index

- 1. CELS / manaba
- 2. Lottery courses / Non-Lottery courses
- 3. Course registration dates
- 4. How to find lottery courses
- 5. HGP courses
- 6. Courses other than HGP courses
- 7. Course restrictions
- 8. 6-slot requirement
- 9. Credits
- 10. Study plan for home university

11. Seminar (主ゼミナール・演習)

- 12. Schedule
- 13. Grades
- 14. Classrooms
- 15. Class cancellations / Classroom changes
- 16. Communication methods
- 17. Manuals
- 18. Study Abroad Section (Inbound)

1. CELS / manaba

# Hitotsubashi online systems

| CELS<br>(1 <sup>st</sup> step)                                                                                      | manaba<br>(2 <sup>nd</sup> step)                           |
|----------------------------------------------------------------------------------------------------|------------------------------------------------------------|
| You ⇔ Educational Affairs Division                                                                                  | You ⇔ Instructors                                          |
| Web lottery<br>Course registration<br>Course withdrawal<br>Class cancellations / Classroom changes<br>Grade release | Class materials<br>Assignments<br>Notices from instructors |
| https://cels.hit-u.ac.jp/campusweb/                                                                                 | https://manaba.hit-u.ac.jp                                 |
| Log in with your Hitotsubashi ID (lower                                                                             | Log in with your Hitotsubashi ID (lower                    |
| case) and password.                                                                                                 | case) and password.                                        |

### 1. CELS / manaba

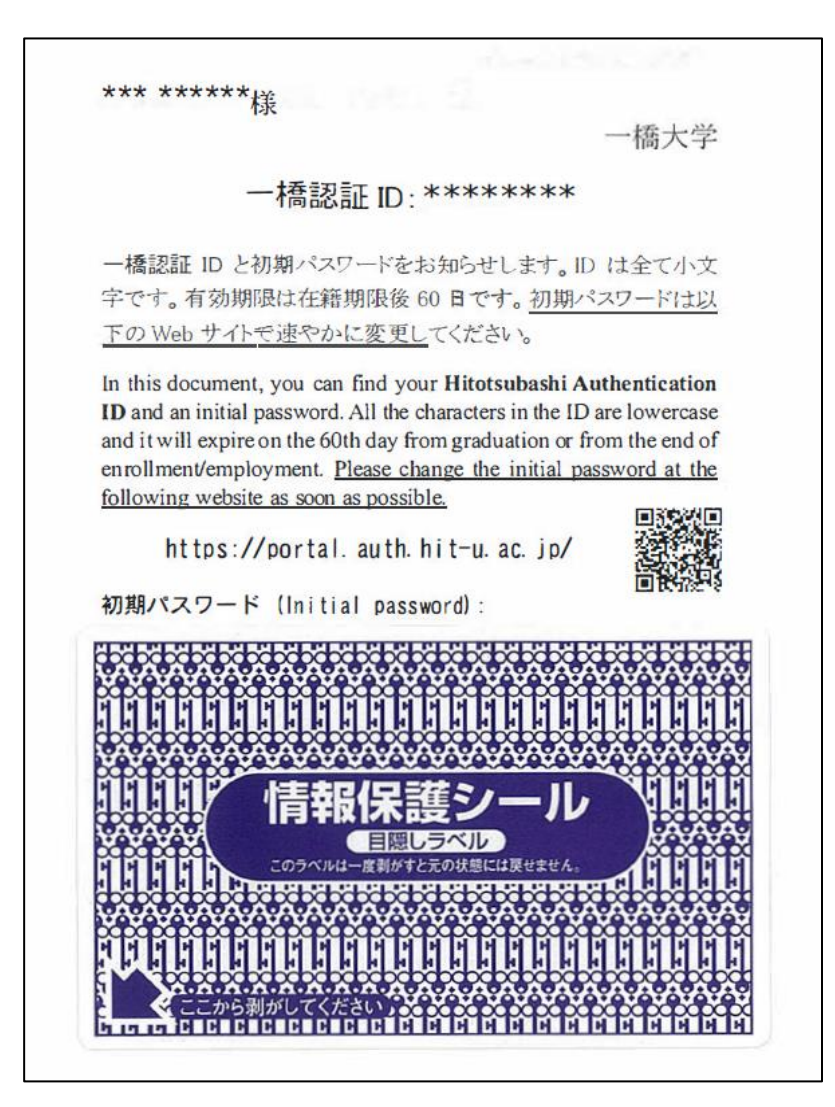

Hitotsubashi Authentication ID & initial password card To Log in to CELS / manaba, you need your

Hitotsubashi Authentication ID and initial password.

Come and collect this card, as well as your student ID card, from the Study Abroad Section (Inbound) office on March 28, 31 or April 1.

You will need your ID and initial password for the following procedures on CELS.

- 1<sup>st</sup> Web lottery from April 3 to April 4
- 2<sup>nd</sup> Web lottery from April 7 to April 8
- Course registration from April 9 to April 16

# Lottery courses / Non-Lottery courses

Hitotsubashi has adopted a lottery system to limit the number of students on some courses.

| Туре                | Lottery courses                                                                                                    | <b>Non-Lottery courses</b>                                                       |
|---------------------|----------------------------------------------------------------------------------------------------|----------------------------------------------------------------------------------|
| Level               | Some UG level courses                                                                                               | Most UG level course<br>All PG level courses                                     |
| How to apply        | Web lottery procedure on CELS                                                                                       | Course registration procedure on CELS                                            |
| When to apply       | Lottery period                                                                                                    | Course registration period including adding and dropping courses                 |
| What to do          | Apply for the lottery.<br>You will be registered automatically on courses<br>for which you are selected by lottery. | Complete the course registration procedure.<br>Your place is secured right away. |
| When to<br>withdraw | Withdraw during the course withdrawal period.                                                                       | Withdraw during the course withdrawal period.                                    |

### **UG: Undergraduate PG: Postgraduate**

### 2. Lottery courses / Non-Lottery courses

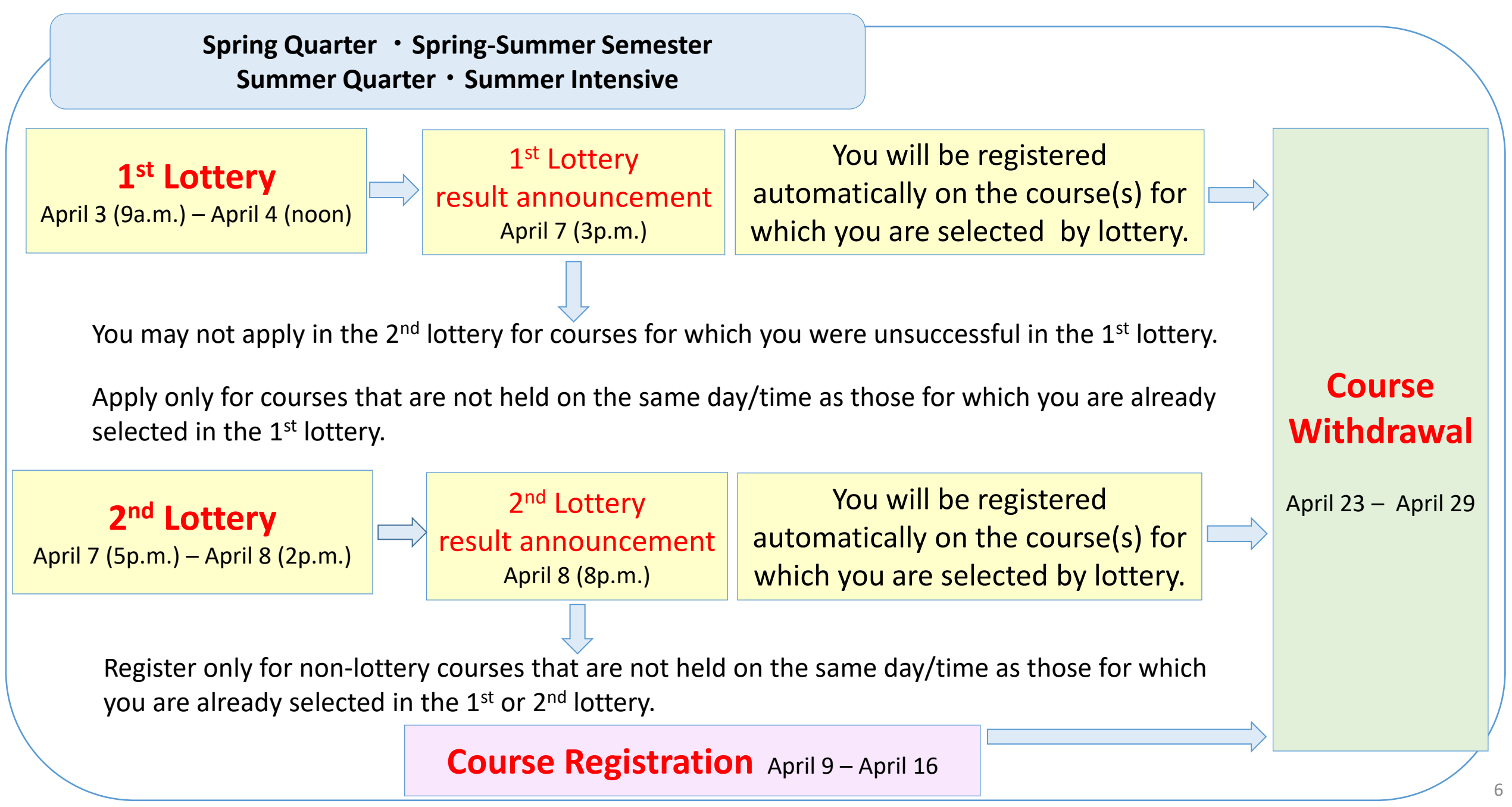

### 2. Lottery courses / Non-Lottery courses

# Attention!

- Before applying for the lottery, check the schedule for lottery courses and non-lottery courses in which you are interested. If they are held on the same day and time, you need to decide which you wish to take.
- If you decide to take a non-lottery course, do not apply via the lottery for a course which is held on the same day and time as the non-lottery course.

| Samp       | ole  | Course Title              | Offered Term           | Day                    | Period | Medium of<br>Instruction | Credits | Web<br>Lottery |
|------------|------|---------------------------|------------------------|------------------------|--------|--------------------------|---------|----------------|
|            | Α:   | Japanese Economy B        | Spring-Summer Semester | Mon                    | 3      | ENG                      | 2       | 0              |
| <b>B</b> : | Adva | nced Course in Management | Spring Quarter         | <mark>Mon</mark> , Thu | 3      | ENG                      | 2       |                |

Courses A and B are held on the same day and time, so you need to choose either A or B.

| If you prefer to take course A, apply via the lottery during<br>the lottery period.<br>$\rightarrow$ If you are selected by lottery, you will be registered<br>automatically.<br>$\rightarrow$ If you are not selected, you can still register for course<br>B during the course registration period. | <ul> <li>If you prefer to take course B, register for it during the course registration period. Do not apply via the lottery for course A.</li> <li>* If you apply via the lottery for course A and are selected, you cannot cancel this to register for course B, even if you make a mistake or change your mind.</li> </ul> |
|----------------------------------------------------------------------------------------------------|----------------------------------------------------------------------------------------------------|
|----------------------------------------------------------------------------------------------------|----------------------------------------------------------------------------------------------------|

# Attention!

- You cannot drop a lottery course for which you have been selected in order to swap it for a non-lottery course in the same slot. You can only withdraw from the lottery course(s) for which you have been selected during the course withdrawal period, which is after the course registration period.
- Do not panic even if you are not selected for any lottery courses. You can still register for non-lottery courses during the course registration period, which is after the lottery period.
- Before the lottery period / course registration period, check the course descriptions on the syllabus search page on CELS to find out whether the courses you wish to take will meet the requirements for credit transfer at your home university.

3. Course registration dates

## Course registration procedures and what you can do during each period

• Complete each course registration procedure during the specified period.

Adding and dropping courses outside the specified period is not permitted under any circumstances.

• Refer to the next page for specific dates.

| Procedures                         | Application for lottery courses | Registration for non-lottery courses | Course withdrawal                                | Notice                                                                                               |
|------------------------------------|---------------------------------|--------------------------------------|--------------------------------------------------|----------------------------------------------------------------------------------------------------|
| ①<br>Lottery period                | Applicable                      | Not applicable                       | Not applicable                                   |                                                                                                    |
| 2<br>Course registration<br>period | Not applicable                  | Applicable                           | <b>Applicable</b> only<br>to non-lottery courses | Adding and dropping lottery<br>courses during the course<br>registration period is<br>not permitted. |
| ③<br>Course withdrawal<br>period   | Not applicable                  | Not applicable                       | <b>Applicable</b><br>to all courses              |                                                                                                    |
| Outside the above periods          | Not applicable                  | Not applicable                       | Not applicable                                   | Not permitted under<br>any circumstances                                                             |

3. Course registration dates

# Courses for Spring Quarter, Spring-Summer Semester,Applicable courses:Summer Quarter and Summer Intensive

| 1 Lottery period                    | 1st lottery (UG only)<br>April 3 (9a.m.) - April 4 (noon)<br>Result: April 7 (3 p.m.)<br>2nd lottery (UG and PG)<br>April 7 (5p.m.) - April 8 (2 p.m.)<br>Result : April 8 (8p.m.) |
|-------------------------------------|----------------------------------------------------------------------------------------------------|
| What you can do during period $(1)$ | Apply for the lottery                                                                                                    |
| 2 Course registration period        | April 9 - April 16                                                                                                    |
| What you can do during period (2)   | Add and Drop non-lottery courses *mandatory for all                                                                                                    |
| 3 Course withdrawal period          | April 23 - April 29                                                                                                    |
| What you can do during period ③     | Withdraw from lottery courses and non-lottery courses                                                                                                    |

**UG: Undergraduate students PG: Postgraduate students** 

### 3. Course registration dates

## Applicable courses: Courses for Summer Quarter and Summer Intensive

| Applicable courses:                             | Courses for Summer Quarter<br>and Summer Intensive       | Courses for Summer Intensive                             |
|-------------------------------------------------|----------------------------------------------------------|----------------------------------------------------------|
|                                                 | 3rd lottery ( <mark>UG</mark> only)                      | 4th lottery ( <mark>UG</mark> only)                      |
| 1 Lottery period                                | May 8 (noon) - May 9 (noon)                              | June 30 (noon) - July 1 (noon)                           |
|                                                 | Result: May 12 (noon)                                    | Result: July 2 (noon)                                    |
| What you can do during period $(1)$             | Apply for the lottery                                    | Apply for the lottery                                    |
| ② Course registration period                    | May 13 - May 14                                          | July 3 - July 4                                          |
| What you can do during period $\textcircled{2}$ | Add and Drop non-lottery courses                         | Add and Drop non-lottery courses                         |
| ③ Course withdrawal period                      | June 16 - June 22                                        | July 25 - July 28                                        |
| What you can do during period $\Im$             | Withdraw from<br>lottery courses and non-lottery courses | Withdraw from<br>lottery courses and non-lottery courses |

**UG: Undergraduate students** 

4. How to find lottery courses

# How to find lottery courses (1)

## Check the HGP Course List.

Courses marked with a  $\bigcirc$  in the "Web Lottery" section are lottery courses.

There are no lottery courses on the Additional PG Course List for PG.

\*Courses on the HGP Course List and Additional PG Course List are conducted in English, with the exception of Japanese language courses.

### HGP Course List sample

| Registration<br>Code | Course Title                                           | Subtitle | Instructor(s) | Offered<br>by | Offered<br>Term | Day     | Period | Medium of<br>Instruction | Credit | Web<br>Lottery | Notes |
|----------------------|--------------------------------------------------------|----------|---------------|---------------|-----------------|---------|--------|--------------------------|--------|----------------|-------|
| 1SA11501             | Introductory Seminar in Transnational<br>Sociology (B) |          |               | SS            | Z               | Wed     | 2      | ENG                      | 2      |                |       |
| 1SD42201             | History of Social Ideas and Thought B                  |          |               | SS            | Р               | Tue,Fri | 2      | ENG                      | 2      |                | ∧♦    |
| 1SE21501             | Conservation in Global Foodways                        |          |               | SS            | Z               | Mon     | 5      | ENG                      | 2      |                | O     |
| 1SE40401             | Media research methods                                 |          |               | SS            | Р               | Mon,Thu | 6      | ENG                      | 2      |                | ∧♦    |
| 1SE40601             | Cultural Psychology                                    |          |               | SS            | S               | ODC     |        | ENG                      | 2      |                | ∧♦    |
| 1SE40801             | Data Analysis and Presentation                         |          |               | SS            | Z               | ODC     |        | ENG                      | 2      |                | ∧♦    |
| 1SE41001             | Biological Psychology                                  |          |               | SS            | Z               | Wed     | 2      | ENG                      | 2      |                | ∧♦    |
| 1SG41201             | Topics in Global Studies A                             |          |               | SS            | Р               | Wed     | 3,4    | ENG                      | 2      | 0              | .∆◆   |
| 1SG41301             | Topics in Global Studies B                             |          | T             | SS            | S               | Wed     | 3,4    | ENG                      | 2      | 0              | ▲♦    |

### HGP Course List / Additional PG Course List <u>https://international.hit-u.ac.jp/courses/hgp/information-on-courses-classes/</u>

4. How to find lottery courses

# How to find lottery courses (2)

## Use the Syllabus Search on CELS.

- 1. Log in to CELS with your Hitotsubashi ID and password.
- 2. Click on "Syllabus" and then "Search for Specific Items".
- 3. Choose "Applicable" in the "Online Registrator Lottery" field.
- 4. A list of lottery courses will be displayed.

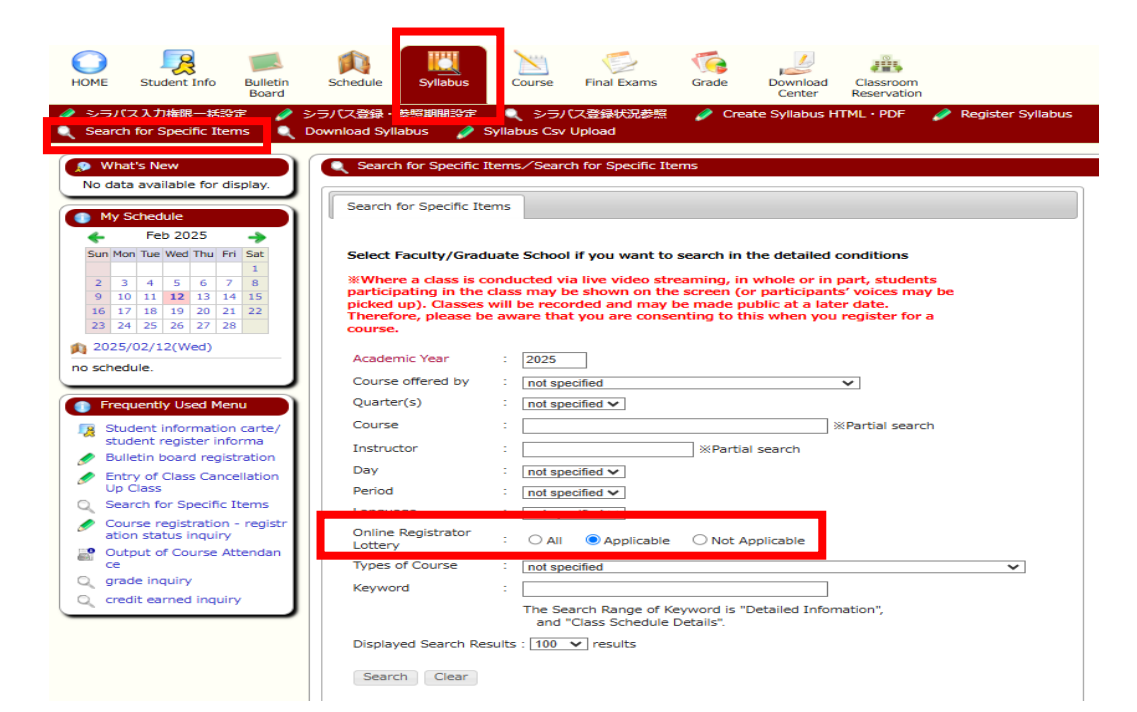

|                          | (                 |                                    | lc             | ottery co                            | iyed foi<br>ourses. |              |                                  |                     |
|--------------------------|-------------------|------------------------------------|----------------|--------------------------------------|---------------------|--------------|----------------------------------|---------------------|
|                          |                   |                                    |                |                                      |                     | $\mathbb{Z}$ |                                  |                     |
| Faculty/Department       | Lecture           | Day/Period                         | Course<br>Code | Course                               | Instructor          | Language     | Online<br>Registrator<br>Lottery | Reference           |
| International<br>Linkage | Spring-<br>Summer | Mon2, Tue2,<br>Wed2, Thu1,<br>Fri1 | 1HB70101       | Basic Japanese I                     |                     | J            | 0                                | Japanese<br>English |
| International<br>Linkage | Spring-<br>Summer | Mon3                               | 1HC71601       | Japanese Economy B                   |                     | E            | 0                                | Japanese<br>English |
| International<br>Linkage | Spring-<br>Summer | Mon5                               | 1HC70801       | Japanese Culture B                   |                     | E            | 0                                | Japanese<br>English |
| International<br>Linkage | Spring-<br>Summer | Tue3                               | 1HC72001       | Japanese History                     |                     | E            | 0                                | Japanese<br>English |
|                          |                   |                                    |                |                                      |                     |              |                                  |                     |
|                          |                   | — is                               | disp           | layed fo                             | r                   |              |                                  |                     |
|                          | n                 | on-lo                              | otter          | ,<br>y course                        | s. 🦯                | )            |                                  |                     |
|                          |                   |                                    |                |                                      |                     | $\leq$       |                                  |                     |
| Faculty/Department       | Lecture           | Day/Period                         | Course<br>Code | Course                               | Instructor          | Language     | Online<br>Registrator<br>Lottery | Reference           |
| International<br>Linkage | Spring-<br>Summer | Mon1, Tue1,<br>Wed1, Thu2,<br>Fri2 | 1HB70201       | Basic Japanese II                    |                     | J            | -                                | apanese<br>English  |
| International<br>Linkage | Spring-<br>Summer | Mon1, Wed1,<br>Fri2                | 1HB70301       | Introduction to<br>Japanese Language |                     | J            | -                                | apanese<br>English  |

.

1 C

 $\frown$ 

# Hitotsubashi University Global Education Program

- **HGP** courses are conducted in English, with the exception of Japanese language courses.
- There are two lists for courses conducted in English.

HGP Course List: For UG students and PG students (with some exceptions)

Additional PG Course List: For PG students only

HGP

https://international.hit-u.ac.jp/courses/hgp/

HGP Course List / Additional PG Course List

https://international.hit-u.ac.jp/courses/hgp/information-on-courses-classes/

### 5. HGP courses

# Notice for postgraduate students

- On the HGP Course List, courses marked with a △ are open to UG and PG. These are listed on the Additional PG Course List as well.
- If you are a PG and wish to take a lottery course marked with a △ on the HGP course list, do not apply for the web lottery. You can register for the same course during the course registration period using the code on the Additional PG Course List. Your place will be guaranteed.
- If you are a PG and wish to take a non-lottery course marked with a △ on the HGP course list, find the same course on the Additional PG Course List and register for it during the course registration period using the code on the Additional PG Course List.

## **HGP Course List**

- Open to UG / PG with some exceptions
- Courses with a  $\Delta$  are open to UG and PG
- Lottery courses and non-lottery courses

| Registration<br>Code | Course Title                                | Instructor | Offered by | Offered<br>Term | Day      | Period | Medium of<br>Instruction | Credite | Web<br>Lottery | Notes |
|----------------------|---------------------------------------------|------------|------------|-----------------|----------|--------|--------------------------|---------|----------------|-------|
| 1SB41401             | Gender and Japanese Society                 | 1          | SS         | к               | Wed      | 2      | ENG                      | 2       | 0              | Δ     |
| 1SD42001             | Topics of Modern and Contemporary History B |            | SS         | к               | Wed      | 2      | ENG                      | 2       |                | Δ     |
| 1SD42201             | Special Topics in Ethics                    |            | SS         | W               | Mon, Thu | 1      | ENG                      | 2       |                | Δ     |
|                      |                                             | •          |            |                 |          |        |                          |         |                |       |

## **Additional PG Course List**

- Open to PG only
- Non-lottery courses only

| Registration<br>Code | Course Title                                | Instructor | Offered by | Offered<br>Term | Day      | Period | Medium of<br>Instruction | Credits | Notes            |
|----------------------|---------------------------------------------|------------|------------|-----------------|----------|--------|--------------------------|---------|------------------|
| 2SB41401             | Gender and Japanese Society                 |            | SS         | к               | Wed      | 2      | ENG                      | 2       | $\bigtriangleup$ |
| 2SD42001             | Topics of Modern and Contemporary History B |            | SS         | к               | Wed      | 2      | ENG                      | 2       |                  |
| 2SD42201             | Special Topics in Ethics                    |            | SS         | W               | Mon, Thu | 1      | ENG                      | 2       | $\triangle$      |

6. Courses other than HGP courses

Next page

# How to find courses other than HGP courses

### Use the Syllabus Search on CELS.

- 1. Log in to CELS with your Hitotsubashi ID and password.
- 2. Click on "Syllabus" and then "Search for Specific Items".
- 3. Search by faculty, graduate school, course title, language (medium of instruction), lottery status, etc.

|                                                                                                    | ンラバス登録                                                                                                    | 5                      |
|----------------------------------------------------------------------------------------------------|----------------------------------------------------------------------------------------------------|------------------------|
| Search for Specific Items                                                                                                    | Jownload Syllabus 🤌 Syllabus Csv Upload                                                                                                    |                        |
| 🔊 What's New                                                                                                    | Search for Specific Items/Search for Specific Items                                                                                                    |                        |
| No data available for display.                                                                                                |                                                                                                    |                        |
| My Schedule                                                                                                    | Search for Specinc Items                                                                                                    |                        |
| Sun Mon Tue Wed Thu Fri Sat                                                                                                   | Select Faculty/Graduate School if you want to search in the detailed conditions                                                                                       |                        |
|                                                                                                    | *Where a class is conducted via live video streaming, in whole or in part, students                                                                                   |                        |
| 13 14 15 16 17 18 19<br>20 22 22 24 25 25                                                                                     | participating in the class may be shown on the screen (or participants' voices may be<br>picked up). Classes will be recorded and may be made public at a later date. |                        |
| 20         21         22         23         24         25         26           27         28         29         30         31 | Therefore, please be aware that you are consenting to this when you register for a<br>course.                                                                         | 2025                   |
| 10/09(Wed)                                                                                                    | Academic Year : 2025                                                                                                    |                        |
| no schedule.                                                                                                    | Course offered by : Inot specified                                                                                                    |                        |
| Frequently Used Menu                                                                                                    | Quarter(s) : not specified ✓                                                                                                    |                        |
| Student information carte/                                                                                                    | Course : XPartial search                                                                                                    |                        |
| student register informa                                                                                                    | Instructor : XPartial search                                                                                                    |                        |
| Entry of Class Cancellation                                                                                                   | Day : not specified V                                                                                                    |                        |
| Search for Specific Items                                                                                                    | Period : not specified                                                                                                    | Select Japanese or     |
| Course registration - registration status inquiry                                                                             | Online Registrator                                                                                                    |                        |
| Output of Course Attendan                                                                                                    | Lottery - Cappilcable O Not Applicable                                                                                                    | Finalish as the medium |
| Q grade inquiry                                                                                                    | Kevword                                                                                                    |                        |
| Q credit earned inquiry                                                                                                    | The Search Range of Keyword is "Detailed Infomation",<br>and "Class Schedule Details".                                                                                | of instruction.        |
|                                                                                                    |                                                                                                    |                        |

4. A list of courses will be displayed.

Select the language in which you wish to read the syllabus.

| Faculty/Department                       | Lecture | Day/Period | Course<br>Code | Course                                             | Instructor | Language | Online<br>Registrator<br>Lottery | Reference           |
|------------------------------------------|---------|------------|----------------|----------------------------------------------------|------------|----------|----------------------------------|---------------------|
| Faculty of<br>Commerce and<br>Management | Winter  | Mon2, Thu2 | 1BB38501       | Special topics on<br>Management and<br>Marketing C |            | E        | -                                | Japanese<br>English |
| Faculty of<br>Commerce and<br>Management | Winter  | Mon4, Thu4 | 1BB20801       | Marketing Management                               |            | J        | 0                                | Japanese<br>English |

5. The class information will then be displayed.

|                                        | 基本情報/Basic Information                            | 詳細情報/Detailed Information      | 授業計画詳細情報/Class Schedule Details        |       |
|----------------------------------------|---------------------------------------------------|--------------------------------|----------------------------------------|-------|
|                                        | 基本情報/Basic Inform                                 | nation                         |                                        |       |
|                                        | 開講科目名         マーケティング・マネジメント/Marketing Management |                                |                                        | la la |
|                                        | 時間割コード<br>/Course Code 1BB20801                   |                                |                                        | whi   |
|                                        | ナンパリングコード<br>/Numbering Code                      | BU-B208-A-00                   |                                        | VVII  |
| Medium of                              | 開講所属<br>/Faculty/Department                       | 商学部/Faculty of Commerce        | 商学部/Faculty of Commerce and Management |       |
|                                        | 曜限<br>/Day and Period                             |                                |                                        |       |
| instruction                            | 開講区分<br>/Quarter(s)                               |                                |                                        |       |
|                                        | 単位数<br>/Credits                                   | 2.0                            |                                        |       |
|                                        | 主担当教員<br>/Main Instructor                         |                                |                                        |       |
|                                        | 科目区分<br>/Course Group                             | B : Faculty of CM ( Basis / De | velopment )/Basis                      |       |
| `````````````````````````````````````` | 教授言語<br>/Language                                 | 日/J                            |                                        |       |
|                                        | 明論が必要<br>/Types of Course                         | 【対】対面授業(Face-to-face)          |                                        |       |
|                                        |                                                   | ry <sup>0</sup>                |                                        |       |

Select the language in which you wish to read the syllabus.

Medium of instruction

# Course registration guidelines "Pink Sheet"

Exchange\_MEXT\_Students\_Course\_registration\_guideline\_2025.01.pdf

Exchange students and MEXT Japanese Studies Students are NOT permitted to take the courses listed on the Course Registration Guidelines "Pink Sheet", regardless of their language proficiency.

If an error occurs during the course registration, check if the course code/title is on this list. If it is, this means you are not permitted to register for that course.

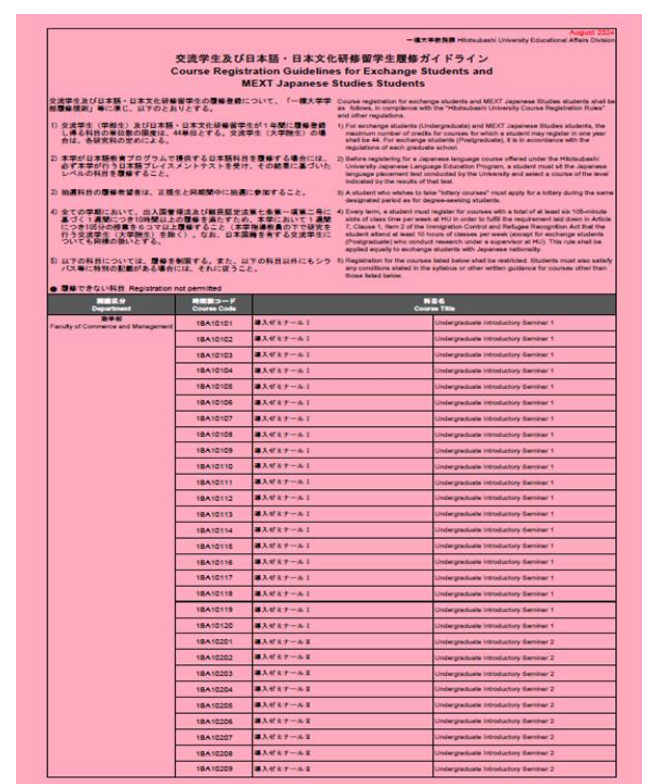

18

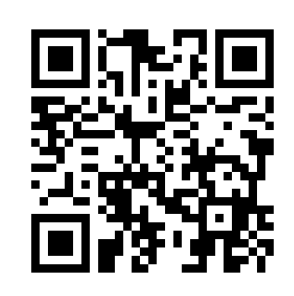

### 7. Course restrictions

# Restrictions for exchange students

- Courses offered by graduate schools are NOT open to UG students.
- Pedagogical subjects are NOT open to exchange students, including PG students.
- A limited number of Master of Business Administration (MBA) courses are open to exchange students.
- School of International Corporate Strategy (ICS) courses, Business Law courses conducted in Japanese, and School of Law courses are NOT open to exchange students, including PG students.
- Among UG courses, courses on the HGP course list (with some exceptions), International Linkage courses, and Japanese Language courses are open to PG students.

Options on the Syllabus Search

General Education UG Faculty of Commerce and Management Faculty of Economics Faculty of Law Faculty of Social Sciences Faculty of Social Data Science International Linkage Pedagogical Subjects Graduate School of Business Administration PG Researcher Training Course Management Analysis Program Business Administration Program Financial Strategy Program International Corporate Strategy Graduate School of Economics Graduate School of Law Law and International Relations Business Law Graduate School of Social Sciences Graduate School of Language and Society School of International and Public Policy Asian Public Policy Program Graduate School of Social Data Science Graduate School of Commerce and Management Graduate School of International Corporate Strategy Law school

# 6-slot requirement (1)

- All exchange students are required to register for a minimum of 6 slots of class time (6×105minutes) every week and every quarter (throughout the semester) to maintain visa status\*.
- Each On-demand / Live-streaming course also counts as 1 slot (semester course)/ 2 slots (quarter course) a week.
- Intensive courses do not count as any slots.
- This requirement does not apply to PG students who have been permitted to research under a supervisor at Hitotsubashi University.
- This requirement applies also to exchange students with Japanese nationality.

\*Exchange students are required to register for at least 10 hours of class time per week in accordance with Article 7, Clause 1, Item 2 of the Immigration Control and Refugee Recognition Act.

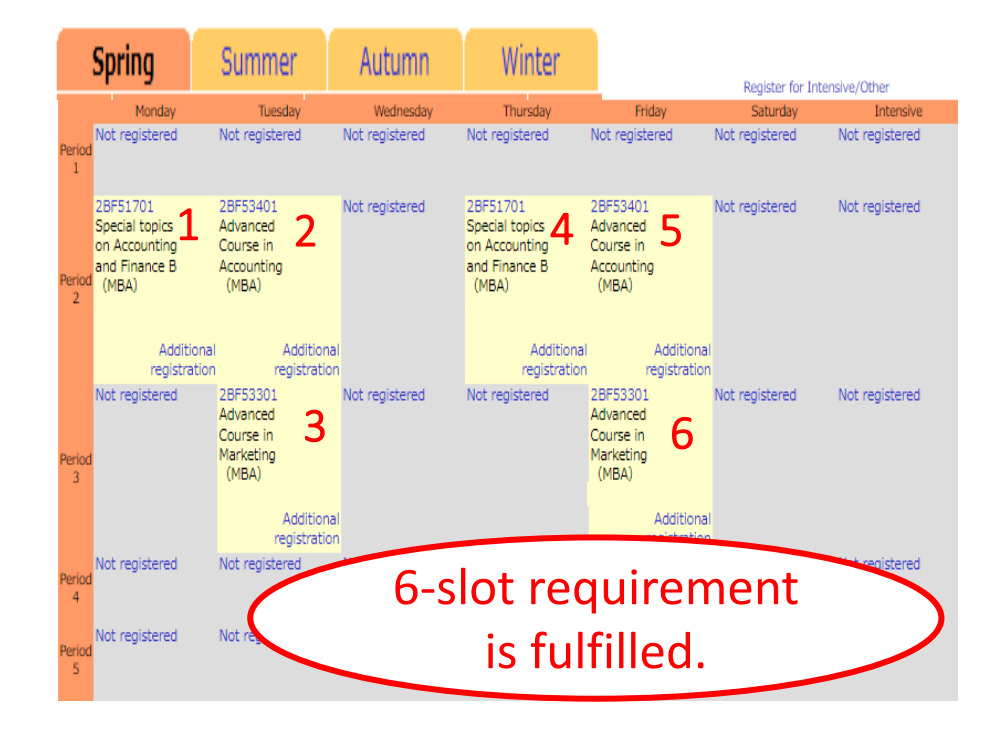

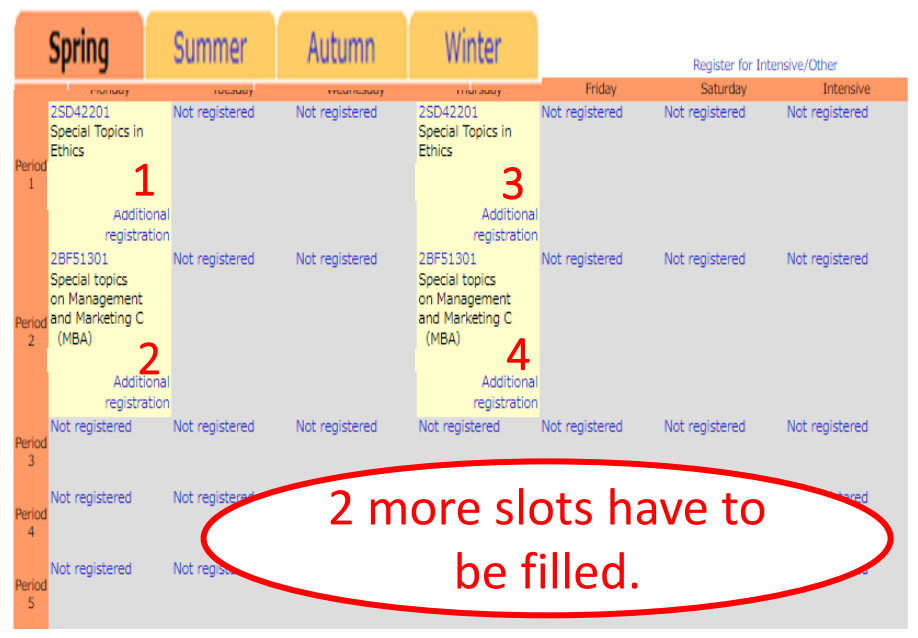

# 6-slot requirement (2)

### How to check your course registration status

- 1. Log in to CELS with your Hitotsubashi ID and password.
- 2. Click on "Course" and then "View Course Registration and Status".
- 3. Your course registration will be displayed.
- 4. Check each quarter by clicking the tab.

Each On-demand / Live-streaming course counts as 1 slot (semester course) / 2 slots (quarter course) a week.

Intensive courses do not count as any slots.

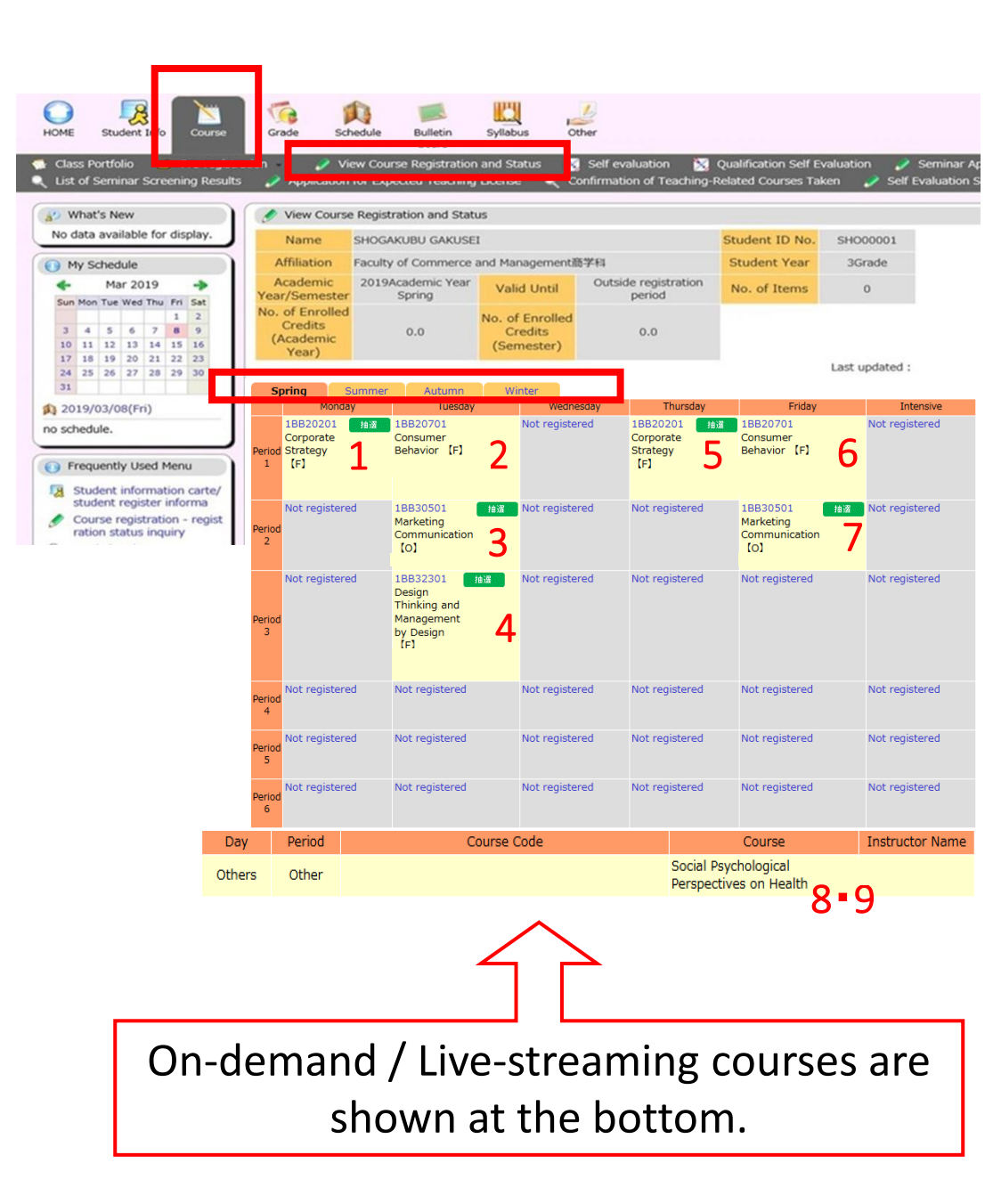

9. Credits

# Credits

- UG exchange students are permitted to register for a maximum of 14 credits per quarter, 28 credits throughout the semester, and 44 credits per academic year.
   \*This applies to the period from April to March of the following year.
   \*Intensive courses are not included in these limits.
- If you are a **PG** student, contact your graduate school office to find out the maximum number of credits for which you are permitted to register.
- There is no minimum number of credits required by Hitotsubashi University to be obtained by either UG or PG students.
- However, it is your responsibility to check the minimum requirement imposed by your home university for the period during which you are an exchange student at Hitotsubashi University.

# Approval of your study plan

- If your home university needs to approve your study plan at Hitotsubashi University, you should obtain confirmation before the 1<sup>st</sup> lottery entry period, April 3 (9 a.m.) – April 4 (noon).
- It is your responsibility to confirm the guidelines for credit transfer at your home university.
- Nothing can be done afterwards to resolve the followings cases.
  - You have forgotten to register
  - You registered for the wrong course
  - You did not register for the number of credits required by your home university
  - •You were awarded a place on the wrong course in the lottery
- Make a back-up plan in case you are not selected for the lottery course(s) which you wish to take. Make sure the back-up plan meets the requirement imposed by your home university.

## 11. Seminar (えんしゅう) Seminar (主ゼミナール・演習) / "Blue Sheet" for UG

基本情報/Basic Information

/Course

主ゼミナール(3年)/Seminar

For those who wish to take a "主ゼミナール/Seminar" or "演習/Seminar"

- Contact the instructor of the seminar which you wish to take by email. If you obtain permission to register, attend the first class and obtain the signature of the instructor on the bottom portion of a Blue Sheet.
- Submit this original Blue Sheet to the Study Abroad Section (Inbound) by 4 p.m. on April 30.
- If you have any concerns, consult with an instructor in your host faculty at the Academic Advising Session on April 2.
- Your seminar will be registered on CELS by the Educational Affairs Division. It may take about a month to show up on your CELS.
- Consult your graduate school office if you are a PG student and wish to take a seminar. The course will be registered on CELS by them.

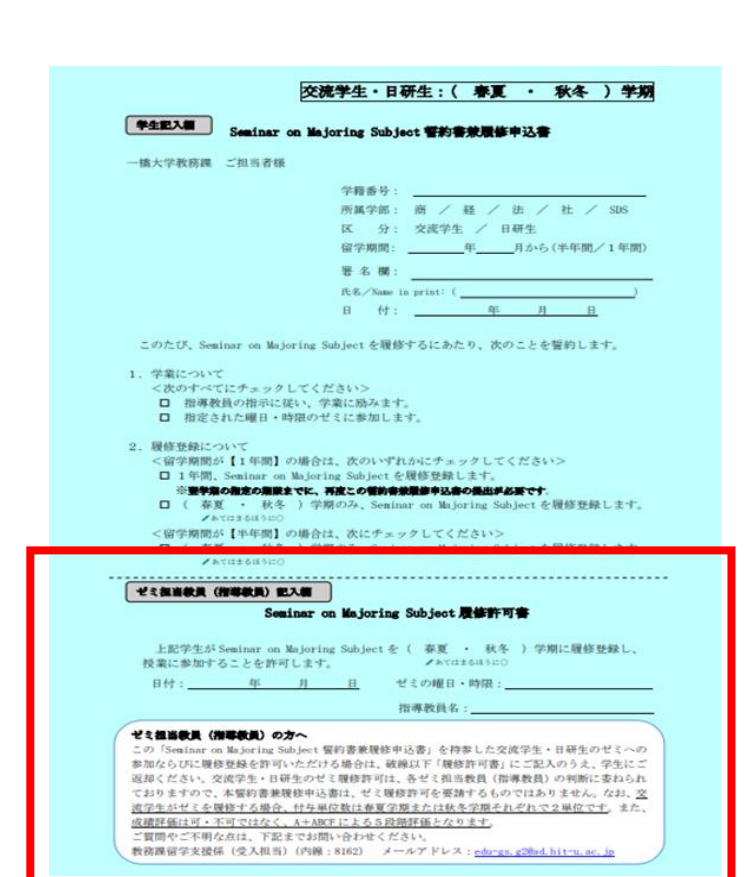

Seminar on Majoring Subject 202501.pdf

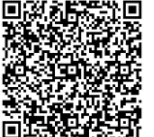

# Academic calendar

### https://international.hit-u.ac.jp/en/curr/exchange#A

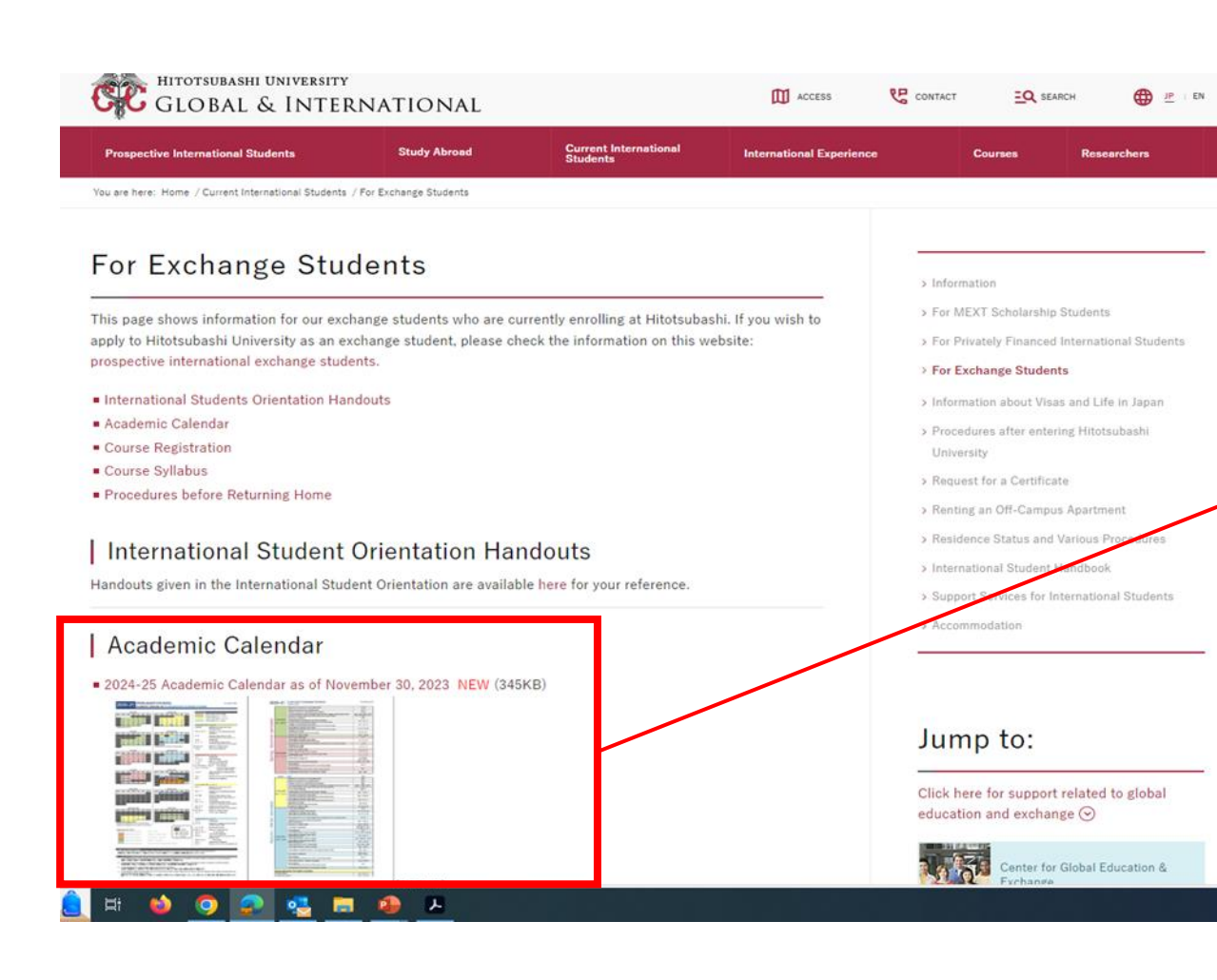

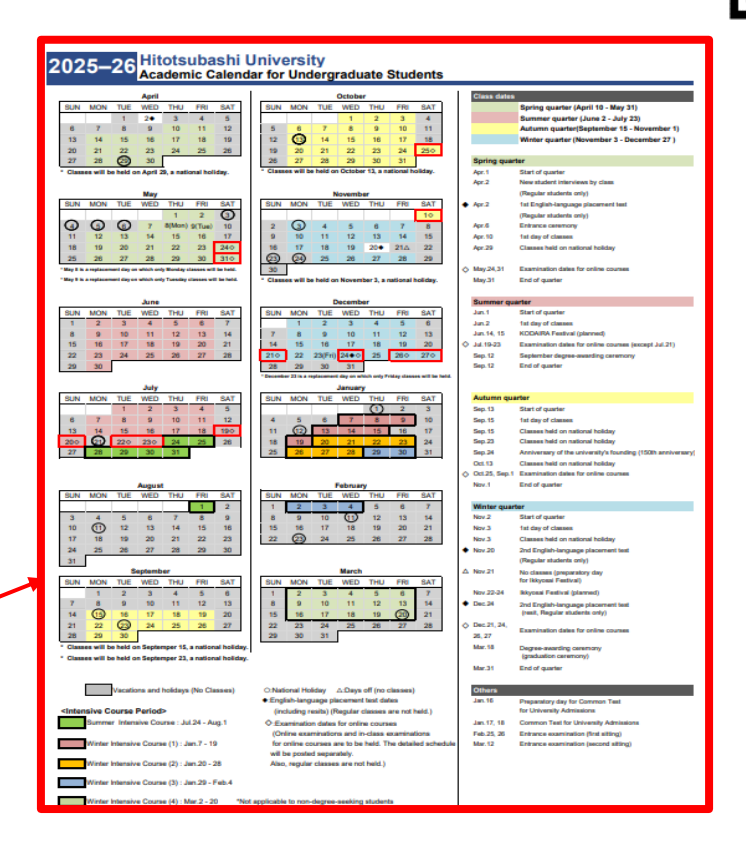

You can check the dates of the lottery and course registration.

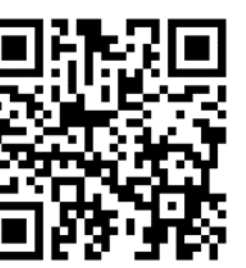

12. Schedule

# Lecture terms

Hitotsubashi University uses both the quarter and the semester system, with six different lecture terms (four quarters and two semesters) over the academic year.

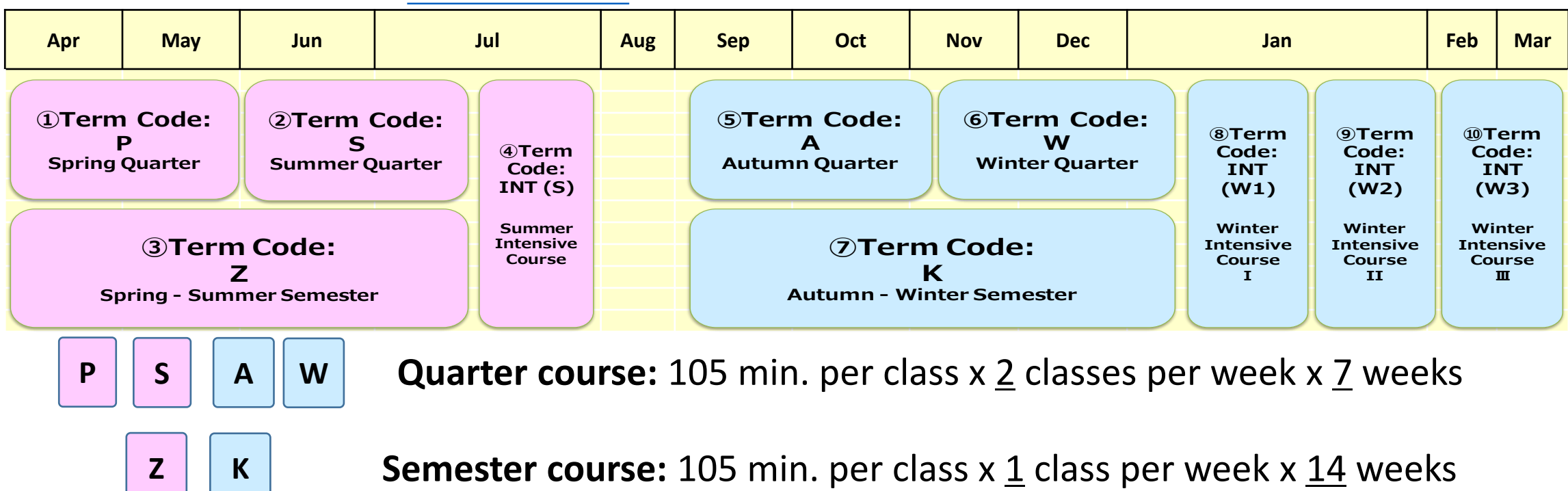

The six term codes on the <u>HGP course list</u>

Summer and Winter Intensive Courses are not mandatory.

The time schedule for Intensive Courses will be announced on CELS later.

# Class schedule

| 1st period | 8:45 a.m 10:30 a.m.     |
|------------|-------------------------|
| 2nd period | 10:45 a.m 0:30 p.m.     |
|            | Lunch break (45minutes) |
| 3rd period | 1:15 p.m 3:00 p.m.      |
| 4th period | 3:15 p.m 5:00 p.m.      |
| 5th period | 5:10 p.m 6:55 p.m.      |
| 6th period | 7:45 p.m 9:30 p.m.      |

# Grades / transcripts

- Grades for the Spring-Summer semester are released on CELS on August 28, 2025. This schedule is fixed and cannot be expedited. It is non-negotiable.
- A soft copy of your official transcript (PDF) will be sent to you and your home university by email within a few business days after the grade release date.
- If the above grade release date does not meet the timeline for the credit transfer process at your home university, consult with the relevant office at your home university and ask for an alternative solution.
- Do not ask the instructors of your courses to disclose your grade information (even whether you have passed or failed) before the above grade release date.

13. Grades

# Grading system

| Grades (grade point average) |                      |  |  |
|------------------------------|----------------------|--|--|
| A+ = 4.3                     | Outstanding          |  |  |
| A = 4.0                      | Excellent            |  |  |
| B = 3.0                      | Good                 |  |  |
| C = 2.0                      | Satisfactory         |  |  |
| F = 0.0                      | Fail (not completed) |  |  |

- A+, A, B, and C mean a pass, and F means a fail.
- Courses from which you have withdrawn will not be listed on your official transcript, nor included in your GPA calculation.

13. Grades

# Request for explanation of a grade (UG only) (1)

- If you wish to inquire about your grades, you may make a request to the instructor(s) of your registered course(s) through the Educational Affairs Division.
- The period for requesting an explanation of a grade for the Spring-Summer semester is from August 28, 2025 to August 29, 2025 (Japan Time).
- Only requests from your Hitotsubashi G-mail address will be accepted.
- You cannot request the instructor to change your grade.
- Requests for explanations of grades cannot be accepted before or after the period specified above. We highly recommend that you check your grades on CELS on the grade release date.
- Ask your graduate school office for information about requests for explanations of grades before your grades are released on CELS if you are a PG student.

# Request for explanation of a grade (UG only) (2)

## How to get an application form

- 1. Log in to CELS with your Hitotsubashi ID and password.
- 2. Click on "Download Center", then "002.授業関係2 Course reg. etc", and then "成績説明請求 Request for Explanation of a Grade".
- 3. Download the manual and an application form.

| Schedule Syllabus Co<br>Syllabus Co<br>る ダウンロードセンター<br>Search by open period.<br>From 2025年01月10日 | <ul> <li>Final Exams</li> <li>医時期受付 全 時期</li> <li>10 2025年03月10日</li> </ul> | Grade Downloa<br>Grade Center | assroom<br>servation |                                                          |                                    |
|---------------------------------------------------------------------------------------------------|-----------------------------------------------------------------------------|-------------------------------|----------------------|----------------------------------------------------------|------------------------------------|
|                                                                                                   |                                                                             |                               |                      |                                                          | Add Folders                        |
| Folder Name                                                                                       | Open Period                                                                 |                               | Owner                | Summary                                                  |                                    |
| Ø001. 授業関係1(授業時<br>問到 Timetable)                                                                  | 1,4,19 - 31,3,30                                                            |                               | 教務課 教務係(教<br>務担当)    | 授業時間割 Timetable                                          | Edit Copy<br>Setting Open Subjects |
| ♥002. 授業関係2(履修登録・履修撤回・WEB抽選・成績関係 Course reg. etc.)                                                | ,4,19 - 31,3,25                                                             |                               | 教務課 教務係(教<br>務担当)    | 履修登録 · WEB抽選 · 成績<br>関係 Course reg.,Web<br>Lottery, etc. | Edit Copy<br>Setting Open Subjects |
| Add Folders Add Files                                                                             | Delete Files                                                                |                               |                      |                                                          |                                    |
| Folder Name                                                                                       | Open Period                                                                 |                               | Owner                | Summary                                                  |                                    |
| ☑1) WEB抽選 Web<br>Lottery                                                                          | 1,4,19 - 31,3,25                                                            |                               | 教務課 教務係(教<br>務担当)    | WEB抽選 Web Lottery                                        | Edit Copy<br>Setting Open Subjects |
| ②2) 履修登録・履修撤回<br>Course reg. and<br>withdrawal                                                    | 1,4,19 - 31,3,25                                                            |                               | 教務課 教務係(教<br>務担当)    | 履修登録・履修撤回<br>Course reg. and Course<br>withdrawal        | Edit Copy<br>Setting Open Subjects |
| ②2) 履修登録・履修撤回<br>Course reg. and<br>withdrawar                                                    | 1,4,19 - 31,3,25                                                            |                               | 教務課 教務係(教<br>務担当)    | 履修登録・履修撤回<br>Course reg. and Course<br>withdrawal        | Edit Copy<br>Setting Open Subjects |
| 4) 成績説明請求<br>Request for Explanation<br>of a Grade                                                | ,6,24 - 31,3,30                                                             |                               | 教務課教務係(教<br>務担当)     | 2024年度春夏学期成績説明<br>請求 案内・様式公開中                            | Edit Copy<br>Setting Open Subjects |
| Add Folders Add File                                                                              | Delete Files                                                                |                               |                      |                                                          |                                    |
| Eile Name                                                                                         |                                                                             | Registration Date             | Summary              |                                                          |                                    |
| I.Request for Ex<br>Grade2024SS.pd                                                                | planation of a<br>f                                                         | 26,7,24 11:17:06              |                      |                                                          |                                    |
|                                                                                                   | NATOMACC ME                                                                 | 26,7,24 11:16:54              | 申請前にこの案内             | 書をよくお読み下さい。                                              |                                    |
| 2.(Application for<br>Explanation of a                                                            | m) Request for<br>Grade.xlsx                                                | 26,7,24 11:17:44              | 英文版                  |                                                          |                                    |
| 2.【様式】成績説                                                                                         | 明請求願_2024SSxlsx                                                             | 26,7,24 11:17:30              |                      |                                                          |                                    |
| 3.(Application for<br>Explanation of a                                                            | rm) Request for Re-<br>Grade.xlsx                                           | 26,7,24 11:18:10              | 英文版                  |                                                          |                                    |
| 3.【様式】成績説                                                                                         | 明再請求願.xlsx                                                                  | 26,7,24 11:17:58              |                      |                                                          |                                    |
| □ 【不受理例】成績                                                                                        | 说明請求願.pdf                                                                   | 26,7,24 11:18:31              |                      |                                                          |                                    |

### 14. Classrooms

# How to find classrooms

- 1. Register on CELS for all the courses you wish to take on the first day of the course registration period, April 9.
- 2. Click on "Course" on CELS.
- 3. A list of registered courses will be displayed, together with the classroom number for each course.
- 4. Find the classroom number on the map on the next page and check where it is located before class begins.
- 5. Do not forget to drop any course(s) which you have decided not to take during the course registration period.

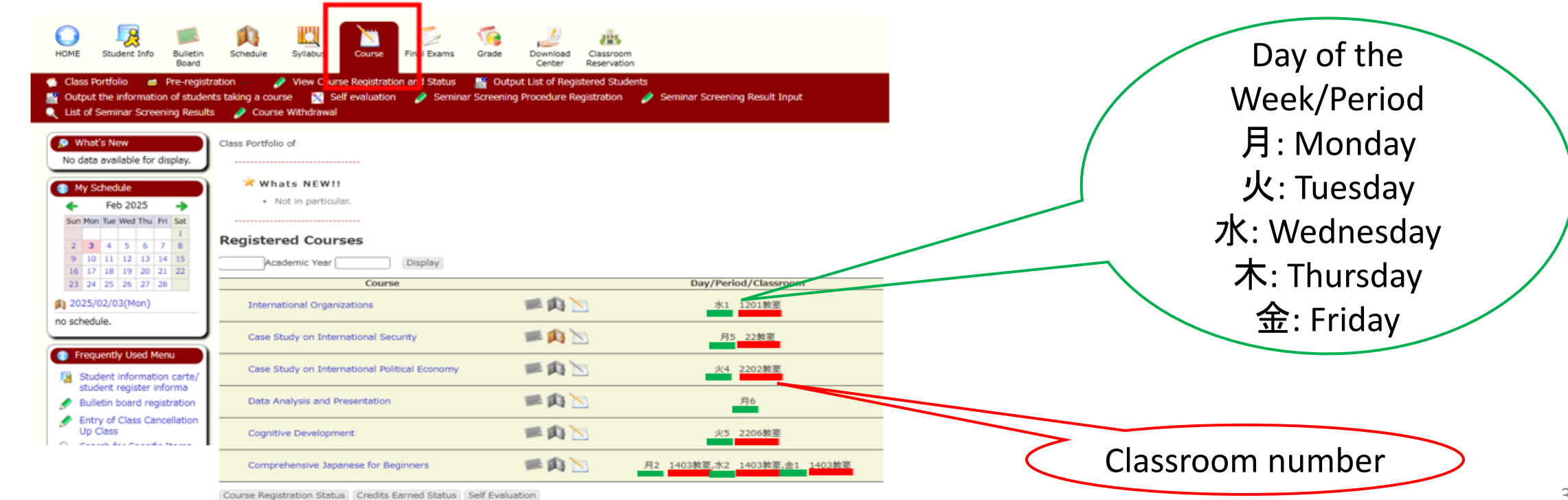

### 14. Classrooms

### West Campus

8. Main Building (本館) <2-digit number>

9. Lecture Building 1 (第1講義棟) <3-digit number>

10. Lecture Building 2 (第2講義棟) <3-digit number>

- 13. IER: Institute of Economic Research (経済研究所) <IER Conference Room/Lab>
- 18. FB2: Faculty Building 2 (第2研究館)

19. IIR: Institution of Innovation Research (イノベーション研究センター) <IIR-C / IIR-L> 21.CEB: Computer Education Building (情報教育棟)

#### East Campus

34. East Lecture Building 1 (東1号館) <4-digit number starting with 1>

- 35. East Lecture Building 2 (東2号館) <4-digit number starting with 2>
- 38. LS/CGEE Building (国際研究館) <4-digit number starting with 4>
- 39. Mercury Tower ( $\neg \neq \neg \cup \Rightarrow \neg$ ) <4-digit number starting with 3>

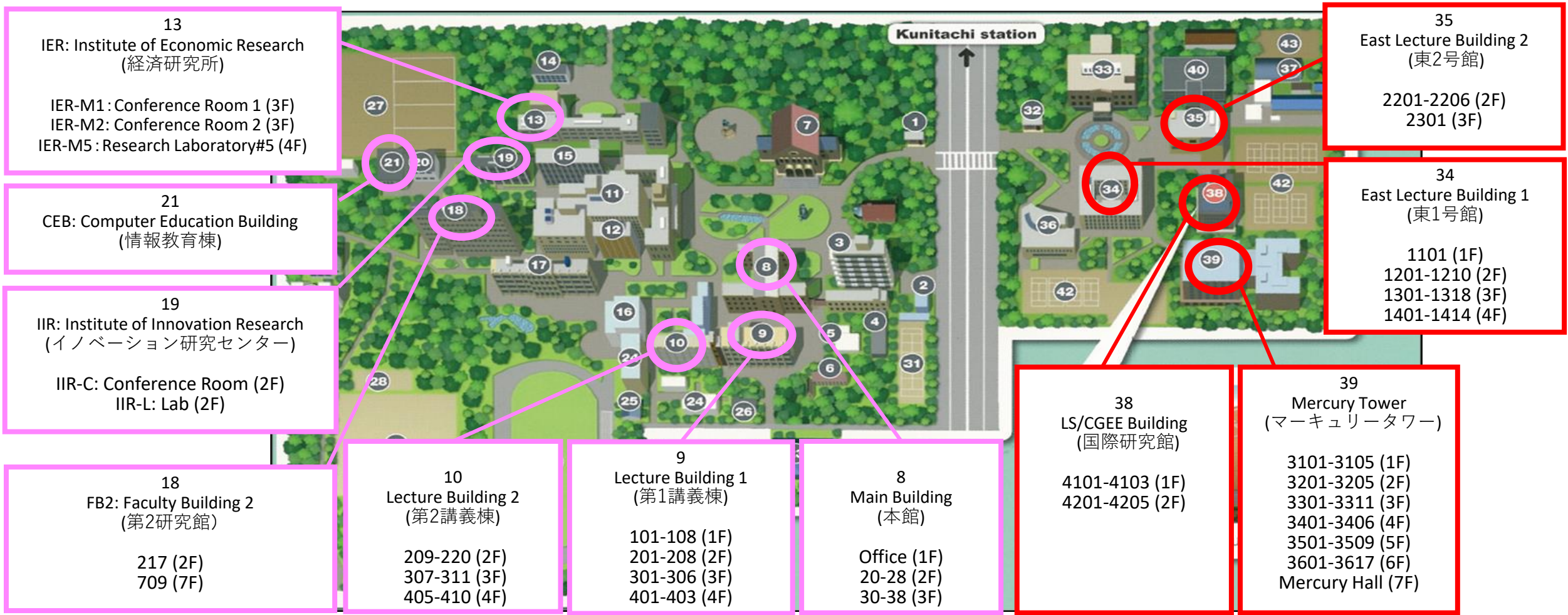

### 14. Classrooms

#### Facilities **East Campus** West Campus 34 Kunitachi station 11 Library East Lecture Building 1 1F: Center for Global Education and Exchange 8 27 HGP Coordinator's Office Main Building 1F 38 **Educational Affairs Division** LS/CGEE Building Certificates (for UG) Student ID card (for UG) 3F: Graduate School of Language Society Office Study Abroad Section (Inbound) 2F: International Student & Study Abroad Advising Office Student Exchange Coordinator's Office 1F: Graduate School of Social Data Science Office 42 Student Services Division Language Community, Tutorial Services Residence hall matters Japanese pensions Part-time jobs Lost & Found 39 125 Mercury Tower 16 3F: Graduate School of International and Public Policy Office West Plaza • Cafeteria 29 3 Administration Building 5 **Graduate School Offices Health Center** 38 LS/CGE Building 4F: Law / Social Sciences 3F: Business Administration / Economics

# Class Cancellations / Classroom Changes (1)

## Before lottery/course registration

- 1. Log in to CELS with your Hitotsubashi ID and password.
- 2. Click on "Schedule" and then "Class cancellation Classroom change".
- 3. A list where you can check information about classroom changes, class cancellations and supplementary classes will be displayed.

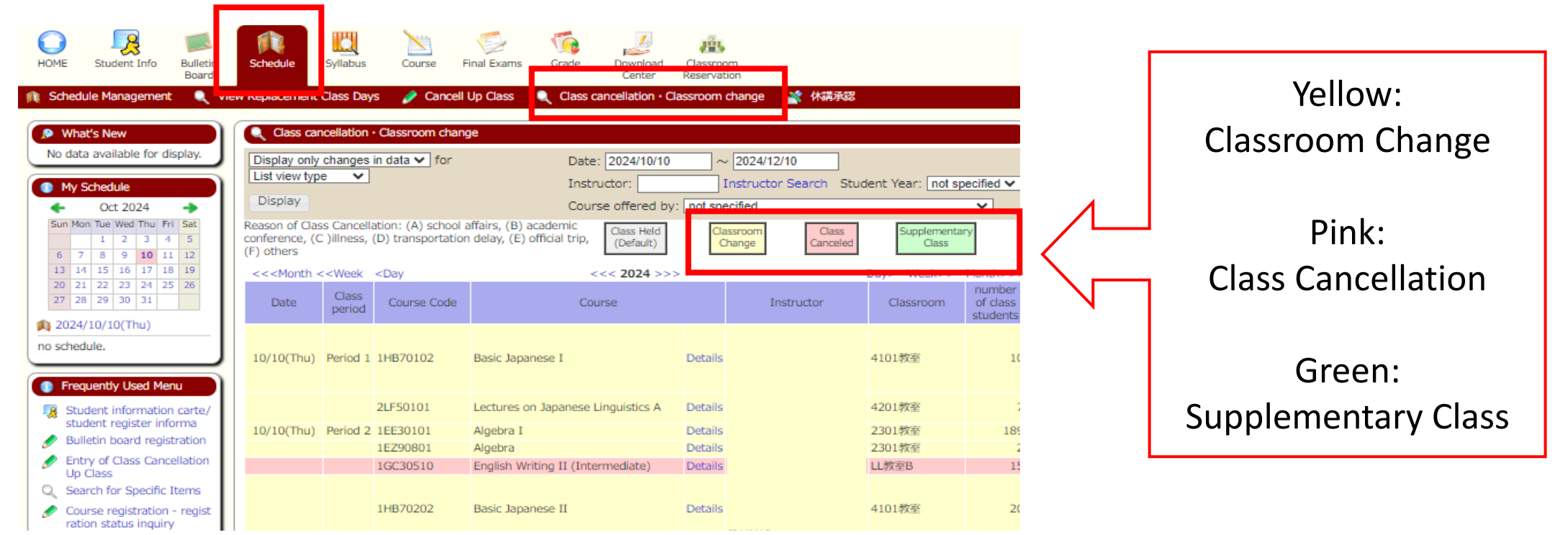

# Class Cancellations / Classroom Changes (2)

## After the lottery/course registration

- 1. Log in to CELS with your Hitotsubashi ID and password.
- 2. Click on "Course".
- 3. A list of the courses for which you have registered will be displayed.
- 4. Click on any icons shown in color to check the details.

Icons will show up in color when related content has been posted.

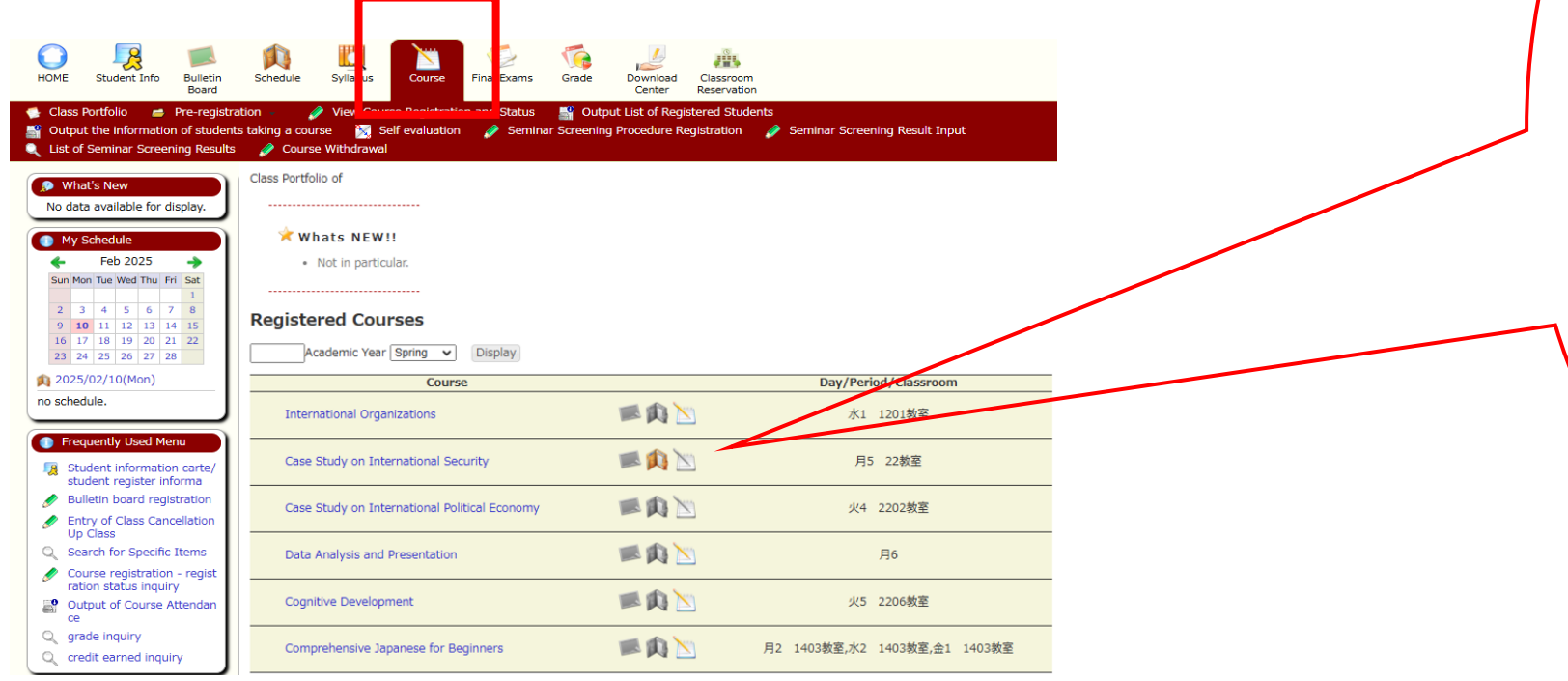

1 2 3

 Notices
 Class Cancellations and supplementary classes
 Examinations 16. Communication methods

# Communication Methods

Check these frequently.

| CELS                              | manaba            | Hitotsubashi Gmail                                  |
|-----------------------------------|-------------------|-----------------------------------------------------|
| You⇔ Educational Affairs Division | You ⇔ instructors | You ⇔ Educational Affairs Division<br>/ instructors |

All responsibility for problems caused by failing to check the information posted on CELS, manaba and Hitotsubashi Gmail is yours.

Your Hitotsubashi Gmail : Student ID number (in lowercase) @g.hit-u.ac.jp

Sample UG : 1234567a@g.hit-u.ac.jp PG : ab1234567@g.hit-u.ac.jp

Log in here. (<u>http://mail.g.hit-u.ac.jp</u>)

# CELS

## CELS smartphone screen

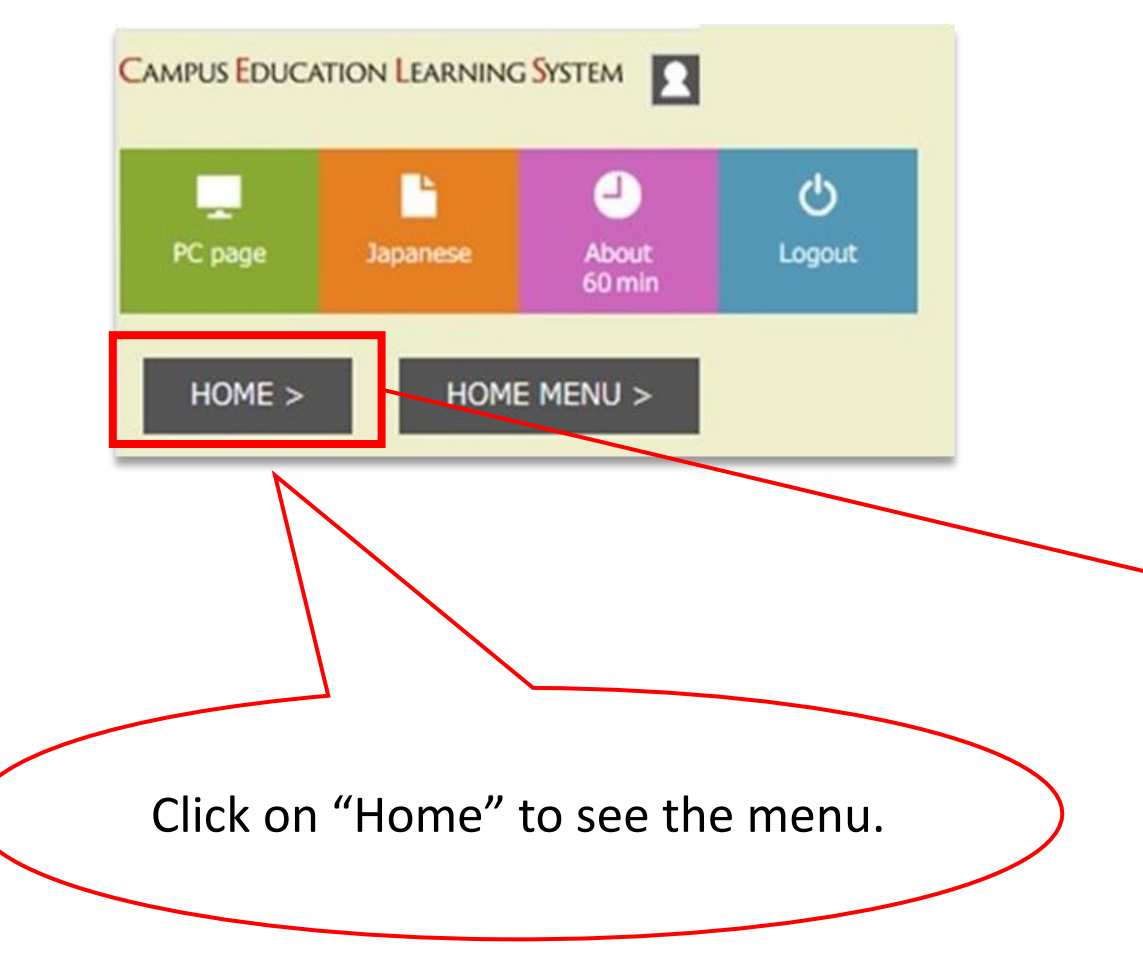

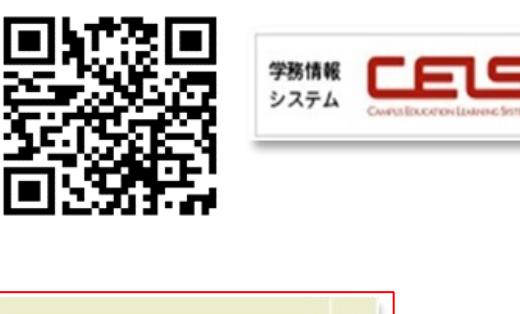

| CAMPUS EDUCATIO                | IN LEARNING SYST | ем             |          |  |  |
|--------------------------------|------------------|----------------|----------|--|--|
| PC page Japanese About S8 min  |                  |                |          |  |  |
| HOME >                         |                  |                |          |  |  |
| НОМЕ                           | Student Info     | Bulletin Board | Schedule |  |  |
| Syllabus                       | Course           | Final Exams    | HT Grade |  |  |
| Download Center                |                  |                |          |  |  |
| 🔎 What's New                   |                  |                |          |  |  |
| No data available for display. |                  |                |          |  |  |

### 16. Communication methods

## manaba

ポートフォリオ システム manaba

Click on "Settings" and then

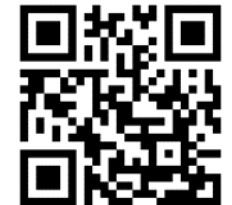

- manaba is the Learning Management System (LMS) at Hitotsubashi University.
- Your course instructors post class materials on manaba, and you submit assignments here.
- Log in to manaba with your Hitotsubashi ID and password.
- manaba is NOT for web lottery or course registration. CELS is.

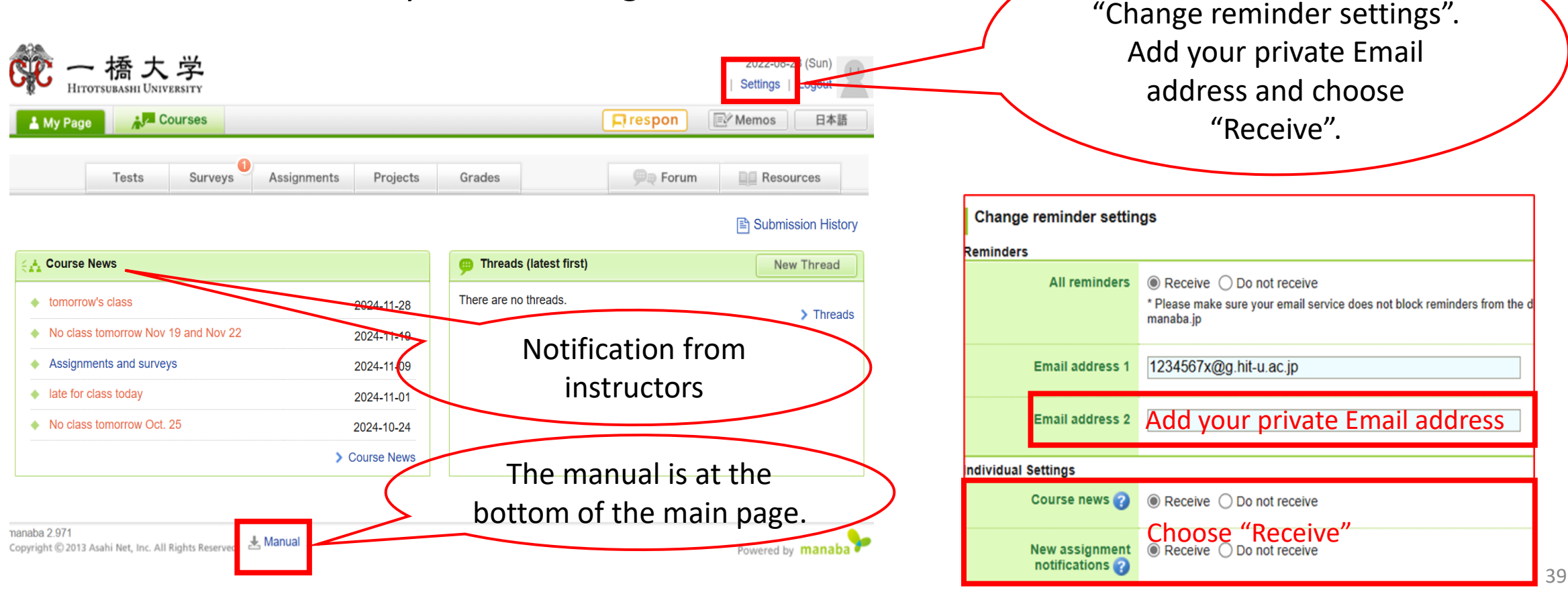

17. Manuals

## Scan the QR code or click on the link to look at each manual.

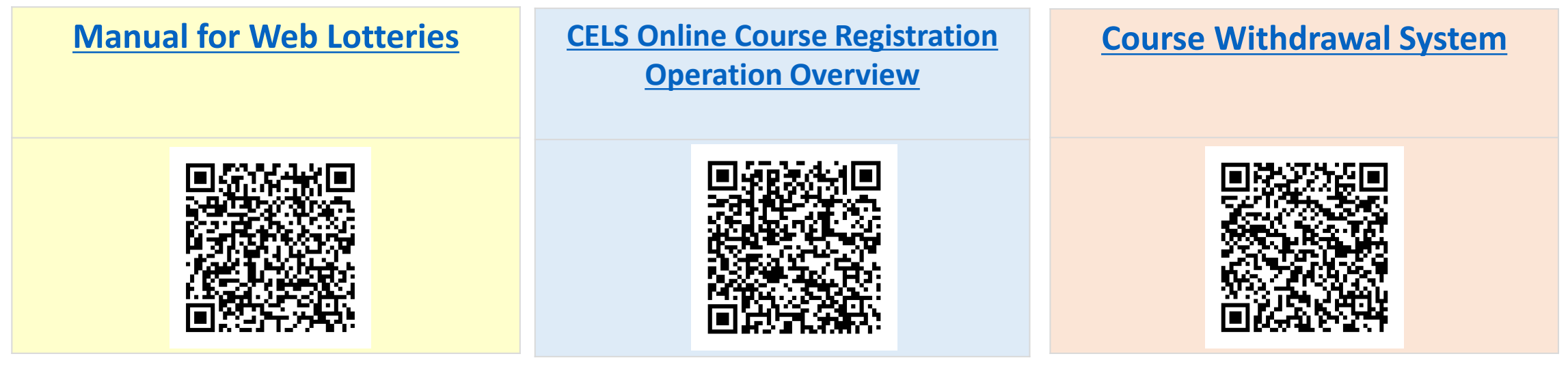

| CELS                                | manaba                     | HGP Course List<br>Additional PG Course List                                      |  |  |
|-------------------------------------|----------------------------|-----------------------------------------------------------------------------------|--|--|
| https://cels.hit-u.ac.jp/campusweb/ | https://manaba.hit-u.ac.jp | https://international.hit-u.ac.jp/courses/hgp/information-<br>on-courses-classes/ |  |  |
|                                     |                            |                                                                                   |  |  |

# **Study Abroad Section (Inbound)**

Contact us by email ( edu-gs.g2@ad.hit-u.ac.jp )

Visit us on the 1<sup>st</sup> floor of the Main Building of the West Campus

Office Hours: 8:30 a.m. – 5:15 p.m. on weekdays